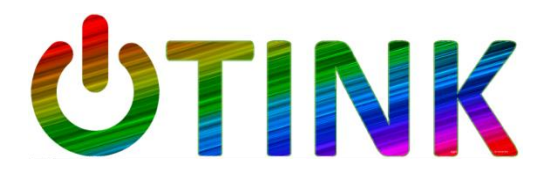

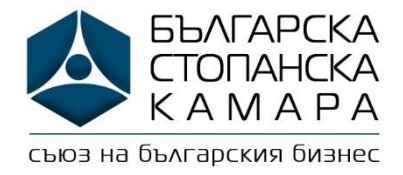

## Как да се регистрираме в UTink?

- 1. Посетете сайта: <u>www.utink.eu</u>
- 2. В секцията "За бизнес клиенти" натиснете върху "UTink 1 Услуга"
- 3. Попълнете данните в прозореца "Регистрация":
  - а. имейл,
  - b. парола (създайте си парола само за този сайт),
  - с. име и фамилия на представляващия фирмата,
  - d. **име на компанията ВАЖНО** след името на компанията посочете от коя браншова или регионална структура е.
  - е. ЕИК (БУЛСТАТ)
- 4. На посочения от вас имейл ще получите потвърждение за регистрацията и линк, който трябва да натиснете, за да потвърдите валидността на имейла
- Ще се отвори нов прозорец "Вход", в който следва да попълните имейла и паролата за сайта
- След като натиснете бутона "Вход" ще видите в дъното на екрана бутон "Свали договор" – натиснето го и разпечатайте приложения договор и пълномощно
- 7. Попълнете данните в договора и пълномощното
- 8. Заверете пълномощното при нотариус (6 лв.)
- Сканирайте попълнения договор, нотариално завереното пълномощно и последната ви фактура за електричество и ги изпратете на имейл: <u>office@utink.eu</u>
- 10. Очаквайте обаждане от представител на Фючър Енерджи